VERSION 1.0 AUGUST 16, 2018

# Apps for Greentree

# **AP CREDIT REQUEST**

APP NUMBER: 010045

Powered by:

MYOB Greentree

# **TABLE OF CONTENTS**

| Features                                          |
|---------------------------------------------------|
| Important Notes                                   |
| Other Requirements2                               |
| User Instructions                                 |
| Request for Credit3                               |
| Creating a Request for Credit from a PO Receipt3  |
| Creating a Request for Credit from an AP Invoice4 |
| Request for Credit Stock                          |
| Request for Credit Price                          |
| RFC Enquiry7                                      |
| PO INSTANT ALERT                                  |
| Match an RFC to a Credit Note                     |
| Match an RFC to a Purchase Receipt10              |
| Reporting13                                       |
| Implementation Guide14                            |
| APP INSTALLATION                                  |
| OTHER GREENTREE CONFIGURATION14                   |
| AP CREDIT REQUEST STATUS DEFINITION14             |
| Inventory Quarantine Location15                   |
| Inventory Transaction Type                        |
| Inventory Item Maintenance                        |
| Hold Code                                         |
| Request for Credit Form                           |
| APP CONFIGURATION                                 |

# FEATURES

#### Credit Request from an Purchase Order Receipt or AP Invoice.

- Record a Request for credit against a Purchase Order receipt or AP invoice
- Print a Request for credit for sending to your Supplier
- Have Credit Notes automatically matched to invoices
- Monitor outstanding credit requests placed on a supplier.
- Automatically have the invoice placed on hold then matched when the credit is received.
- Caters for both product and price credits.

# **IMPORTANT NOTES**

- We recommend that you test the configuration of the App thoroughly in a test system prior to deploying the App in your live Greentree system.
- Only for Inventory items.

### **OTHER REQUIREMENTS**

Greentree Modules: Inventory, Accounts Payable, Purchase Orders

Associated Apps: None.

# **USER INSTRUCTIONS**

# **REQUEST FOR CREDIT**

A Request for Credit can be created by drilling from a stock item into a PO Receipt transaction or by drilling from a Supplier enquiry into an AP Invoice.

#### **CREATING A REQUEST FOR CREDIT FROM A PO RECEIPT**

- 1. Select the menu item | Enquiry | Inventory | Inventory Items |
- 2. Select the stock item you need to raise a Request for credit on
- 3. Go the transactions tab and display the transactions
- 4. Find the Receipt to be credited and double click to drill into it

| de PUMER                                                             | Defination                                  |                      | C PO Receir    | t Entry       | -             |                 |                 | U          | 0.0       |                |            |                  | 1912            |
|----------------------------------------------------------------------|---------------------------------------------|----------------------|----------------|---------------|---------------|-----------------|-----------------|------------|-----------|----------------|------------|------------------|-----------------|
| on primari                                                           | Carbone - C                                 |                      |                |               | •             | 0.0             |                 |            |           |                |            | 51               | 120             |
| Man                                                                  | Defaul                                      | ts Transaction       |                | 0             | •             | ~ N             |                 |            |           | e              |            |                  | & 0 a (         |
| elect by                                                             | From                                        | To                   | Batch 5816     |               | Branch        | 02 (Wellingto   | n)              |            |           | Last Reference | 100172_1   |                  |                 |
| Location                                                             |                                             | × 100                |                | Receipt       |               |                 | Select D        | der:       |           |                | Line Items | D.               | Create BFC      |
| Date                                                                 | 11                                          | 1                    | Receipt detail |               |               | Supplier deta   |                 |            |           |                |            |                  | Lieale ynoce    |
| Tran tune                                                            |                                             |                      | Reference      | 100172 1      |               | Code            | 2001A           |            | Ale       | ha 2001        |            |                  |                 |
| narrype.                                                             |                                             |                      |                |               | -             | Name            | Asher: Computer | Concernent |           |                |            |                  |                 |
| seterence                                                            |                                             |                      | Date           | 21/1/201      |               | nane            |                 |            |           |                |            |                  |                 |
| Match                                                                | partial of refe                             | sence                |                |               |               | Currency        | AUD Rat         | e 0 900000 | 00        |                |            |                  | Carden          |
| te l                                                                 | Period                                      | Tsans Type           |                |               |               |                 |                 |            |           |                |            |                  | S-ancel line    |
| /1/2013                                                              | 31/1/2013                                   | Location Transfer    |                |               |               |                 |                 |            |           |                |            |                  | Serial/Lot deta |
| /1/2013                                                              | 31/1/2013                                   | Location Transfer    |                |               |               |                 |                 |            |           |                |            |                  | -               |
| /1/2013                                                              | 31/1/2013                                   | Location Transfer    | Dection date   | 20111200      |               | induced In .    | 1 2 201 2 201   | Bereine    | dunka 100 | 9.90           | Ten        | e much mines     |                 |
| /1/2013                                                              | 31/1/2013                                   | Location Transfer    | r coursy core  |               |               | nou enu         | 1112012         | meconic    | 0 F000 1  |                | 100        | ( CHUNDITE       |                 |
| /1/2013                                                              | 31/1/2013                                   | Location Transfer    |                |               |               | A 100           |                 |            |           |                |            |                  |                 |
| /1/2013                                                              | 31/1/2013                                   | Location Transfer    | Nariation      | Generated no  | n ingnierit i | uu ra           |                 |            |           |                |            |                  | Label gptions   |
| /1/2013                                                              | 31/1/2013                                   | Location Transfer    |                |               |               |                 |                 |            |           |                |            |                  |                 |
| /1/2013                                                              | 31/1/2013                                   | Location Transfer    |                |               |               |                 |                 |            |           |                |            |                  |                 |
| /1/2013                                                              | 31/1/2013                                   | Negative Adjustment  |                |               |               |                 |                 |            |           |                |            |                  |                 |
| /1/2013                                                              | 31/1/2013                                   | Negative Adjustment  |                |               |               |                 |                 |            |           |                |            |                  |                 |
| /1/2013                                                              | 31/1/2013                                   | Negative Adjustment  |                |               |               |                 |                 |            |           |                |            |                  |                 |
| /1/2013                                                              | 31/1/2013                                   | Location Transfer    |                |               |               |                 |                 |            |           |                |            |                  |                 |
|                                                                      | 31/1/2013                                   | Location Transfer    |                |               |               |                 |                 |            |           |                |            |                  |                 |
| 1/2013                                                               | 31/1/2013                                   | Location Transfer    | -              |               |               |                 |                 | -          |           |                |            |                  |                 |
| /1/2013<br>/1/2013                                                   | 31/1/2013                                   | Location Transfer    | Order/Line     | Type Comp Acc | ouni/Code/    | Description     | Transaction Ar  | te SubCode | NL UOM/Wa | k ty Received  | Price      | Val Rec'd Tax Tj |                 |
| /1/2013<br>/1/2013<br>/1/2013                                        |                                             | Receipt              | 100172/1       | IN 01A        | OPENAX48      | AUpen Dual C    | 04              | 02         | EA        | 10.0000        | 100.0000   | 1000.00 Exclus   |                 |
| /1/2013<br>/1/2013<br>/1/2013<br>/1/2013                             | 31/1/2013                                   |                      | 100172/2       | IN 018        | ITELD845E     | Intel Dual Core | 0               | 02         | EA.       | 10.0000        | 110.0000   | 1100.00 Exclus   |                 |
| /1/2013<br>/1/2013<br>/1/2013<br>/1/2013                             | 31/1/2013                                   |                      |                | IN 015        | S1845MAC      | MSI Dual Core   | C               | 02         | EA.       | 10.0000        | 276.9900   | 2763.90 Exclus   |                 |
| /1/2013<br>/1/2013<br>/1/2013<br>/1/2013                             | 31/1/2013                                   |                      | 100172/3       |               |               |                 |                 |            |           |                |            |                  |                 |
| /1/2013<br>/1/2013<br>/1/2013<br>/1/2013                             | (31/1/2013)<br>ers enquity]                 | Cognitted to FD repo | 100172/3       |               |               |                 |                 |            |           |                |            |                  |                 |
| /1/2013<br>/1/2013<br>/1/2013<br>/1/2013<br>/1/2013                  | 31/1/2013<br>es: enquity]                   | Cogmitted to FD repo | 100172/3       |               |               |                 |                 |            |           |                |            |                  |                 |
| /1/2013<br>/1/2013<br>/1/2013<br>/1/2013<br>/1/2013<br>actory ord    | 81/1/2013<br>Iers enquity]<br>: Enquity Mos | Cogmitted to FD repo | 100172/3       |               |               |                 |                 |            |           |                |            |                  |                 |
| /1/2013<br>/1/2013<br>/1/2013<br>/1/2013<br>actory org<br>lead Only: | ett enquity                                 | Cogmitted to FD repo | 100172/3       |               |               |                 |                 |            |           |                |            |                  |                 |

5. Click on the Create RFC button

# CREATING A REQUEST FOR CREDIT FROM AN AP INVOICE

- 1. Select the menu item | Enquiry | Accounts Payable |
- 2. Select the Supplier you need to raise a Request for credit on
- 3. Go the transactions tab and display the transactions
- 4. Find the Invoice to be credited and double click to drill into it

| lode 2001A - Alpha                 |               | Name Aske          | Comps<br>Die | played ourrency | * Foreig   | n CLoor       | 4            | 0,            |               |                |                  |        |            |        |                   |
|------------------------------------|---------------|--------------------|--------------|-----------------|------------|---------------|--------------|---------------|---------------|----------------|------------------|--------|------------|--------|-------------------|
| WebView Freight<br>Main Defaults I | N I           | Cash/Banking       | F<br>To      | G AP Invoici    | Entry      | **            | Q            | 9             |               |                |                  |        |            | Ð      | -+)<br>88.40      |
| Current balance                    | 2,550.00      | Show all           |              | Batch Sets      |            | Branch        | 12 (Welling  | ioni -        |               |                | Last invoice n   | unber  | 100159     |        |                   |
| ATD purchases                      | 2,950.00      | Show lutures       |              | Invoice         | Select 0   | Inder S       | elect Receip | 1 5           | elect Additor | nal Charges    | Select Shipmer   | *      | Line Ren   | Custom | Create BFC        |
| Made                               | di Condis     | Show prove         |              | Invoice Detail  |            |               | Sup          | cilior Detail |               |                |                  |        |            |        | Create credit not |
| Balance forward                    |               | Holds Not Filtered | 1            | Number          | 1005       |               | . 0          | ode 1         | 2001A         |                | Alph             | 200    | 1          |        | Distoken          |
| Open item                          |               |                    |              | Date            | 307.57     | 2012          |              |               | Arken Connai  | ter Connonenti |                  |        |            |        | Eux cuedre        |
| Date P                             | Tian          | Releience          | Dete         |                 | Maren .    |               |              |               | and compo     |                |                  |        |            |        | 2                 |
| 26/9/2012 30/9/2012                | AP Invoice    | INV100093          |              | Hold code       | THU, FIG   |               | 0            | mency         | NUD PL        | are 0.300000   | 20               |        |            |        | Senavux pano      |
| 25/9/2012 30/9/2012                | AP Invoice    | INV100094          |              | Entered by      | SUPER      |               | Te           | ems :         | 30 D ays from | Invoice Date   | 9,               |        |            |        | Pyrchece order    |
| 24/10/2012 31/10/2012              | AP Invoice    | Pats               |              |                 |            |               |              | Deductiv      | et holding ta |                |                  |        |            |        | Supplier status   |
| 5/11/2012 30/11/2012               | AP Credit Not | e 100161           |              |                 |            |               |              |               |               |                |                  |        |            |        |                   |
| 5/11/2012 30/11/2012               | AP Credit Not | e 100161           | -            | Payment date    | 17.37      | 2010 11       |              |               | F             | osting date    | 30 / 1 / 2013 1  | Period | end 317.17 | 2013   |                   |
| 6/11/2012 30/11/2012               | Payment       | 005008             |              |                 |            |               | 2006         |               |               |                |                  |        |            |        |                   |
| 6/11/2012 30/11/2012               | AP Invoice    | 100164             |              | Nariation       | Askey Co   | nputer Compor | nenits       |               |               |                |                  |        |            |        |                   |
| 30/1/2013 31/1/2013                | AP Invoice    | 100159             |              |                 |            |               |              |               |               |                |                  |        |            |        |                   |
| 24/2/2013 31/1/2014                | AP Invoice    | Pats               |              |                 |            |               |              |               |               |                |                  |        |            |        |                   |
| 24/6/2013 31/1/2014                | AP Invoice    | Pati               | -            |                 |            |               |              |               |               |                |                  |        |            |        |                   |
| 1240/2013 30/0/2014                | AD Invoice    | 7670670            | -            |                 |            |               |              |               |               |                |                  |        |            |        |                   |
| 24/2/2014 31/1/2015                | AP Invoice    | Pats               |              |                 |            |               |              |               |               |                |                  |        |            |        |                   |
| 74/6/2011 01/1/20115               | &P Invoice    | Parts              |              | Discount 0.0    | 0          |               | Net 2217     | 39            |               | Tax 302.61     |                  | Total  | 2550.00    |        |                   |
| Read Only: Enquiry Mode            |               |                    |              | Tune Account.   | inde 1     | hermiter      | 5            | brode         | Quarthe       | Price          | Decourt's Law Co | da     | Test       | Amou   |                   |
|                                    |               |                    | -            | IN ODAOPEN      | 17MONIT /  | Open 17""LC   | D Monito 02  |               | 10.0000       | 121.7391       | 0.00 NZ GS       | T      | 15.0       | 1217.5 |                   |
|                                    |               |                    |              | IN CLAOPEN      | 42048533 / | Open Dual Co  | re Decktr 02 |               | 10,0000       | 100.0000       | 0.00 NZ GS       | T      | 15.0       | 1000.0 |                   |
|                                    |               |                    |              |                 |            |               |              |               | 0.0000        | 0.0000         | 0.00 NZ av       | -      | 0.0        | 01     |                   |

5. Click on the Create RFC button

# **REQUEST FOR CREDIT STOCK**

The AP Request for Credit form will be displayed with the Supplier, exchange rate and all the inventory items from the PO Receipt. The Request will have automatically been applied to the receipt generated from.

| Ġ AP Requ     | uest for Credit     |                 |               |            |               |              |              |          |                 | - + ×                  |
|---------------|---------------------|-----------------|---------------|------------|---------------|--------------|--------------|----------|-----------------|------------------------|
|               |                     | 💼 Q 🚀           | •••           | $\odot$    |               |              |              |          | <b>&gt;</b> 🛙   | ♥ 🖉 🗄 🐼 🕄              |
| Branch 02 (V  | /ellington)         | v               |               |            |               |              |              |          |                 |                        |
|               | Н                   | leader          |               |            |               | Ap           | oply Details |          |                 | Create Credit Note     |
| Credit detail |                     |                 | Supplier deta | il         |               |              |              |          |                 |                        |
| Number        | CR100172_1          | ۹.              | Code          | 2001A      | ۹,            |              | Alpha        | 2001     | ٩,              | Create <u>R</u> eceipt |
| Date          | 29/1/2013           |                 | Name          | Askey Comp | uter Componen | ts           |              |          | ٩,              | Match Receipt          |
| Entered by    |                     |                 | Currency      | AUD        | Rate 0.8000   | 0000         |              |          |                 |                        |
| Status        | Requested           | θ.              |               |            |               |              |              |          |                 |                        |
| Price 0       | nly                 |                 | Matched Tr    | ansaction  |               |              |              |          |                 |                        |
| Narration     | Askey Compu         | uter Components |               |            |               |              |              |          |                 | Select All             |
|               |                     |                 |               |            |               |              |              |          |                 | Deselect All           |
|               |                     |                 |               |            |               |              |              |          |                 |                        |
| Discount      | 0.00                | Net 2,769       | 90            | Tax        | 0.00          |              | Total        | 2,769.90 |                 |                        |
| Code          | Description         | n               | Location      | Orig Qty   | Return Qty    | Price        | Disc Amt     | Tax Amt  | Total Narration | 1                      |
| 01MSI845MA    | X2 MSI Dual I       | Core Desktop    | 02            | 10.00      | 10.00         | 276.99       | 0.00         | 0.00     | 2,769.90        |                        |
|               |                     |                 |               |            |               |              |              |          |                 |                        |
|               |                     |                 |               |            |               |              |              |          |                 |                        |
|               |                     |                 |               |            |               |              |              |          |                 |                        |
|               |                     |                 |               |            |               |              |              |          |                 |                        |
|               |                     |                 |               |            |               |              |              |          |                 |                        |
|               |                     |                 |               |            |               |              |              |          |                 |                        |
| Adding a ne   | w AP Credit Request |                 |               |            | There a       | re 54 AP Cre | edit Reques  | ts       |                 |                        |

If only some of the items are to be credited, then you can delete the ones not required by clicking on the line and using Shift F2 to delete.

You can also edit the quantity to be credited.

- 1. When you have the correct items displayed, click the Printer icon if you want a form to send to the Supplier
- 2. Click Save.

### **REQUEST FOR CREDIT PRICE**

The AP Request for Credit form will be displayed with the Supplier, exchange rate and all the inventory items from the AP Invoice. The Request will have automatically been applied to the invoice generated from.

If the Request for credit relates to an overcharge for an item and no stock movements are required, then tick the Price Only checkbox.

| G AP Request for Credit                  |                                                     | - + x                  |
|------------------------------------------|-----------------------------------------------------|------------------------|
| 🔽 🗏 谜◯器 🖶 ୍⊀0                            | 🕽 🕙 🕞 🔛 — 🤜 Apps                                    | 🔁 🖳 🐼 🖳 🖸              |
| Branch 02 (Wellington)                   |                                                     |                        |
| Header                                   | Apply Details                                       |                        |
| Credit detail                            | Supplier detail                                     |                        |
| Number CR100159                          | Code 2001A C Alpha 2001                             | Create <u>R</u> eceipt |
| Date 30 / 1 / 2013                       | Name Askey Computer Components                      | Match Receipt          |
| Entered by                               | Currency AUD Rate 0.90000000                        |                        |
| Status Requested                         |                                                     |                        |
| ✓ Price Only                             | Matched Transaction                                 |                        |
| Narration Askey Computer Components      |                                                     | <u>S</u> elect All     |
|                                          |                                                     | Deselect All           |
| Discount 0.00 Net 117.40                 | Tax 17.61 Total 135.01                              |                        |
| Code Description                         | Location Orig Qty Return Qty Price Disc Amt Tax Amt | Total Narration        |
| 00AOPEN17MONITOR  AOpen 17"" LCD Monitor | 02 10.00 10.00 11.74 0.00 17.61                     | 117.40                 |
|                                          |                                                     |                        |
|                                          |                                                     |                        |

If only some of the items are to be credited then you can delete the ones not required by clicking on the line and using Shift F2 to delete.

To Request a credit, you edit the Price field to be the value per unit you have been overcharged.

- 1. When you have the correct items displayed, click the printer icon to print a Request form to send to the Supplier
- 2. Click Save.

### **RFC ENQUIRY**

You can view outstanding Requests for credit from Supplier Enquiry.

| G Supplier Enquiry          |                     |                                  |                             |              | – + ×                         |
|-----------------------------|---------------------|----------------------------------|-----------------------------|--------------|-------------------------------|
|                             | ୍ 🖋 🛛 🔇             | $\mathbf{O}$                     |                             | s 🔁 🕛 🖓      | 🖉 🖁 🖄 🚱 🕐                     |
| Code 2001A 🔍 Alpha 200      | 01 🔍 Name Aske      | y Computer Components            |                             |              |                               |
|                             |                     | Displayed currency               | Foreign C Loc               | al           |                               |
| WebView Freight             | Purchase Orders     | Purchase History                 | Related                     | Analysis     |                               |
| Main Defaults Integr        | ration Cash/Banking | Transactions                     | Custom eXchange             | Notes        | Release/alter holds           |
| Current balance 2.55        | 50.00 Chan all      | Channel Alderer                  |                             |              | Apply transactions            |
| MTD purchases 255           | 50.00 Show all      | Show children                    |                             | 3bbla        |                               |
| Currencu Australian Do      | ollers              | <ul> <li>Show outstan</li> </ul> | ding only                   | ase orders   |                               |
| Currency Australian Do      | Show priors         | Select period                    | <u>B</u> FC                 | Enquiry      | Create invoice                |
| Mode                        | Holds Not Filtered  | From 2012/201                    | 3 🔻 Ja <mark>hwany –</mark> |              | Create standing invoice       |
| Balance forward             |                     | To 2012/201                      | 3 🔻 January                 |              | Create journal                |
| Upen item                   |                     |                                  |                             |              |                               |
| + Date P Tran               | Reference           | Detail Pay Da                    | ate 👘 Original Value Out    | standing V 🔊 | Create <u>c</u> redit note    |
| 26/9/2012 30/9/2012 AP In   | nvoice INV100093    | 26/10/20                         | 12 287.50                   | 28           | Create payment                |
| 26/9/2012 30/9/2012 AP In   | nvoice INV100094    | 26/10/20                         | 12 4,025.00                 | 4,02!        | Citato Ealiment               |
| 26/9/2012 30/9/2012 AP In   | nvoice INV100095    | 26/10/20                         | 12 207.00                   | 20'          | Create purchase <u>o</u> rder |
| 24/10/2012 31/10/2012 AP In | nvoice Parts        | 23/11/20                         | 12 1,202.64                 | 1,20;        | Construction of the           |
| 5/11/2012 30/11/2012 AP C   | redit Note 100161   | 5/11/20                          | 12 0.00                     | -80          | Create standing order         |
| + 5/11/2012 30/11/2012 AP C | redit Note 100161   | 5/11/20                          | 12 -800.00                  | -80          |                               |
| 5/11/2012 30/11/2012 AP In  | nvoice 100155       | 5/12/20                          | 12 3,080.00                 | 3,08         |                               |
| 6/11/2012 30/11/2012 Paym   | nent 005008         | 6/11/20                          | 12 0.00                     | -21,76       |                               |
| 6/11/2012 30/11/2012 AP In  | nvoice 100164       | 6/12/20                          | 12 1,100.00                 | 1,10         |                               |
| 30/1/2013 31/1/2013 AP In   | nvoice 100159       | 1/3/20                           | 13 2,550.00                 | 2,55         |                               |
| 24/2/2013 31/1/2014 AP In   | nvoice Parts        | 26/3/20                          | 13 1,202.64                 | 1,20         |                               |
| 24/6/2013 31/1/2014 AP In   | nvoice Parts        | 24/7/20                          | 13 1,202.64                 | 1,20;        |                               |

- 1. Select the menu item | Enquiry | Accounts Payable |
- 2. Click on the Transactions tab
- 3. Click on the RFC Enquiry button

| Select All 1                                                  | Statuses                                |        |       | Supplier        | From<br>2001A | 6          | To<br>2001A | 0 |
|---------------------------------------------------------------|-----------------------------------------|--------|-------|-----------------|---------------|------------|-------------|---|
| Email                                                         |                                         | Select | 173   |                 |               |            |             |   |
| Approved -waiting for credit  Approved -waiting for repl stk. |                                         |        |       | Document Date   | 1 / 1 / 1950  | 3171272050 |             |   |
|                                                               |                                         |        |       |                 |               |            |             |   |
| Completed                                                     | - 19 - 19 - 19 - 19 - 19 - 19 - 19 - 19 |        |       |                 |               |            | 0.11        |   |
| Requested                                                     |                                         |        | 1     |                 |               |            | Search Now  | 1 |
| Date                                                          | Reference                               |        | Match | hed Transaction | Value Statu   | :          |             |   |
| 30/1/2013                                                     | CR100159                                |        |       |                 | 135.01 Regu   | ested      |             |   |
| 5/11/2012                                                     | CR100159_1                              |        | 2     |                 | 2,550.00 Requ | ested      |             |   |
| 6/11/2012                                                     | /11/2012 CR100164                       |        |       |                 | 1,100.00 Regu | ested      |             |   |
| 29/1/2013                                                     | CR100172_1                              |        |       |                 | 2,769.90 Regu | ested      |             |   |
| 21/9/2012                                                     | CR2LMTestin                             | a      |       |                 | 0.00 Regu     | ested      |             |   |

By default, only the outstanding statuses are displayed – you can change this by ticking the Completed status if you want to see those.

You can double click on any Request to see the details.

#### **PO INSTANT ALERT**

If you selected the option in the App settings, an instant alert will pop-up when you go into a Purchase Order if there is an outstanding RFC against it.

#### MATCH AN RFC TO A CREDIT NOTE

An RFC can be matched to a credit note or it can be matched to a PO Receipt if replacement goods are sent.

1. Go into RFC enquiry for the relevant Supplier per instructions above and drill into the RFC you have received the Credit Note for

| G AP Requ     | est for Credit         |            |               |            |                 |       |             |         |                 | - + ×                  |
|---------------|------------------------|------------|---------------|------------|-----------------|-------|-------------|---------|-----------------|------------------------|
|               | े 🏶 🖶                  | ् 🖋        |               |            |                 |       |             |         | ▶ .             | 🕻 🕅 🗄 🖉                |
| Branch 02 (W  | 'ellington)            | V          |               |            |                 |       |             |         |                 |                        |
|               | Heade                  | r          |               |            |                 | Ap    | ply Details |         |                 | Create Credit Note     |
| Credit detail |                        |            | Supplier deta | il         |                 |       |             |         | L               |                        |
| Number        | CR100159               | ۹.         | Code          | 2001A      | ۹,              |       | Alpha       | 2001    | ۹,              | Create <u>R</u> eceipt |
| Date          | 30 / 1 / 2013 📰        |            | Name          | Askey Comp | uter Components |       |             |         | θ,              | Match Receipt          |
| Entered by    | SUPER                  |            | Currency      | AUD        | Rate 0.900000   | 000   |             |         |                 |                        |
| Status        | Requested              | ۹.         |               |            |                 |       |             |         |                 |                        |
| V Price Or    | nly                    |            | Matched T     | ransaction |                 |       |             |         |                 |                        |
| Narration     | Askey Computer C       | omponents  |               |            |                 |       |             |         |                 | Select All             |
| Nanadon       |                        |            |               |            |                 |       |             |         |                 |                        |
|               |                        |            |               |            |                 |       |             |         |                 |                        |
| Discount (    | 0.00                   | Net 117.40 |               | Тах        | 17.61           |       | Total       | 135.01  |                 |                        |
| Code          | Description            |            | Location      | Orig Qty   | Return Qty      | Price | Disc Amt    | Tax Amt | Total Narration |                        |
| 00A0PEN17M    | IONITOR AOpen 17"" LCI | D Monitor  | 02            | 10.00      | 10.00           | 11.74 | 0.00        | 17.61   | 117.40          |                        |

2. Click the Create Credit Note button

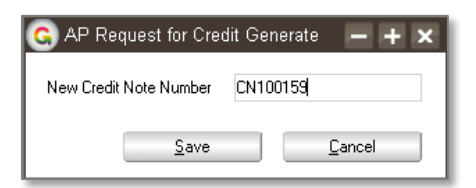

3. Type in the Credit Note number as issued by the Supplier and click Save

| G AP Credit Note Entry                          | Ð                       | GL Apps                              | - + ×<br>⑦ ♪ 8 & 見 (1)   |
|-------------------------------------------------|-------------------------|--------------------------------------|--------------------------|
| Batch 819 Branch 02 (Wellington)                |                         | <ul> <li>Last credit note</li> </ul> | CN100159                 |
| Credit Note                                     | Line Item               |                                      | Apply Details            |
| Credit detail                                   | Supplier detail         |                                      |                          |
| Number CN100159                                 | Code 2001A              | Alpha                                | 2001 🔍                   |
| Date 31 / 1 / 2013                              | Name Askey Computer Co  | mponents                             | ۹,                       |
| Entered by SUPER                                | Currency AUD Rate       | 0.90000000                           |                          |
|                                                 | Deduct withholding tax  |                                      |                          |
| Payment date 31 / 1 / 2013 📰 Posting date       | 31 / 1 / 2013 Period er | id 🛛 31 / 1 / 2013 📰                 |                          |
| Narration Credit Request: CR100159              |                         |                                      |                          |
| Discount 0.00 Net 117.40                        | Tax 17.6                | Tota                                 | 135.01                   |
| Type Tax Ty Company/TraAccount/Code Description | Subcode/L Quantity      | Price Tax Code                       | Tax Amount Narration     |
| IN E AP Credit PRICE Price variance             |                         | 11.7400 NZ GST 1<br>0.0000 NZ exempt | 7.61 117.40<br>0.00 0.00 |

4. The Credit Note Entry screen will be displayed. It will already have been populated with the supplier and item to be credited. If this was a price credit only then the non-diminishing item selected for price credits will be on the line

| G AP                     | Credit       | Note Entry          |                                  |           |                |                  |               | - + × |
|--------------------------|--------------|---------------------|----------------------------------|-----------|----------------|------------------|---------------|-------|
|                          |              | $\odot$ **          | Q 🚀                              | -Ð        | - <del>-</del> |                  | 🗲 🖳 🗲         | 8 🕂 🛈 |
| Batch                    | 819          | Branch              | 02 (Wellington)                  |           | V              | Last credit note | CN100159      |       |
|                          |              | Credit Note         |                                  | Line Item |                |                  | Apply Details |       |
| Applied                  | l total      | 0.00                | Unapplied value                  | 135.01    |                |                  |               |       |
|                          |              | Applied Items       | Items to                         | o Select  |                | Bala             | nce Forward   |       |
| Date<br>30/1/2<br>31/1/2 | 2013<br>2013 | Reference<br>100159 | Applied Amount<br>135.01<br>0.00 |           |                |                  |               |       |

- The Credit Note will already have been applied to the Invoice the RFC was generated from. If the invoice has been fully paid previously, then the credit will also show as an outstanding Unapplied transaction.
- 6. Close the credit note screen once you have checked the details.

| G) AP Requi                                   | est for Credit<br>📿 🎥 🚍               | ् 🖋        |                                            |                             | P                              | J              | Apps             |                  |                           | - + ×<br>⊙ ∆ 8 V   |
|-----------------------------------------------|---------------------------------------|------------|--------------------------------------------|-----------------------------|--------------------------------|----------------|------------------|------------------|---------------------------|--------------------|
| Branch 02 (W                                  | ellington)<br>Header                  | •          |                                            |                             |                                | Арр            | oly Details      |                  |                           | Create Credit Note |
| Credit detail<br>Number<br>Date<br>Entered by | CR100159 0<br>307 1 7 2013 🎆<br>SUPER | 3          | Supplier detai<br>Code<br>Name<br>Currency | 2001A<br>Askey Compi<br>AUD | uter Component<br>Rate 0.90000 | s<br>000       | Alpha            | 2001             | ۹.<br>۲                   | Create Receipt     |
| Status                                        | Completed                             |            | Matched Cr                                 | edit Note                   | CN100159                       |                |                  |                  |                           | Select All         |
| Discount                                      | .00                                   | Net 117.40 |                                            | Tax                         | 17.61                          |                | Total            | 135.01           |                           | Deselect All       |
| Code<br>00AOPEN17M                            | Description<br>ONITOR AOpen 17"" LCD  | Monitor    | Location<br>02                             | Orig Qty<br>10.00           | Return Qty<br>10.00            | Price<br>11.74 | Disc Amt<br>0.00 | Tax Amt<br>17.61 | Total Narration<br>117.40 |                    |

7. The RFC will now be on a Completed status and will show the Credit Note it has been matched to.

| G) Supplier I                   | Enquiry   | ) <b>8</b> 8               | <u>्                                    </u> | •••                        |                               | 9        | App        |                    | Ð        | ×+-<br>⊙ ∞ ∆ 8 %        |
|---------------------------------|-----------|----------------------------|----------------------------------------------|----------------------------|-------------------------------|----------|------------|--------------------|----------|-------------------------|
| Code 2001A                      | < Alph    | a 2001                     | Name Ad                                      | bey Computer C<br>Displaye | omponents                     | Ecceion  | Clea       | a.                 |          |                         |
| Freight                         |           | Purchase Ord               | ars Pu                                       | chase History              | N                             | otes     | Re         | lated              | Analysis |                         |
| Main                            | Defaults  | Integra                    | tion Cash/B                                  | anking                     | Transactions                  | Cu       | stom       | eXchange           | WebView  | Belease/alter holds     |
| Current balance<br>MTD purchase | ce<br>es  | 62.59<br>2,414.99          | Show all<br>Show lutures                     | Sho                        | w children<br>how outstanding | only     | A          | pply<br>ise orders |          | Apply transactions      |
| Currency                        | Austr     | alian Dollars              |                                              | V SI                       | elect period                  |          | BEC        | Enquiry            |          | Create invoice          |
| Mode<br>Ralance fo              | ound      |                            | Holds Not Filtered                           | T From                     | 2012/2013                     |          | January    | Y                  |          | Create standing invoice |
| Open item                       | rwaru     |                            |                                              | To                         | 2012/2013                     | Ψ.       | lanuary    | . 9                |          | Create journal          |
| + Date                          | P         | Tran                       | Reference                                    | Detail                     | Pay Date                      | Original | Value Outs | tanding Value Br   | Batch    | Create credit note      |
| + 23/1/2013                     | 31/1/2013 | Payment                    | 005009                                       | 2001A                      | 23/1/2013                     | -15,2    | 205.52     | 0.00 02            | \$802    | Create payment          |
| - 30/1/2013                     | 31/1/2013 | AP Invoice                 | 100159                                       |                            | 1/3/2013                      | 2,       | 550.00     | 2,414.99 02        | \$818    |                         |
| 31/1/2013                       | 31/1/2013 | AP Credit N                | ote CN100159                                 |                            | 31/1/2013                     | -        | 35.01      | -135.01 02         | 819      | Create purchase grder   |
| 30/1/2013                       | 31/1/2013 | AP Litedit N<br>AP Invoice | 100159                                       |                            | 1/3/2013                      |          | 135.01     | 2,414.99.02        | \$819    | Create standing order   |

# MATCH AN RFC TO A PURCHASE RECEIPT

If replacement stock is sent in reply to the Request for Credit, you can either create a new PO Receipt from the RFC when the goods arrive, or if the store staff have already booked the replacement product in, you can match the RFC to the existing Receipt so that you know it has been matched.

1. Go into RFC enquiry for the relevant Supplier per instructions above and drill into the RFC you have received the replacement stock for

| G AP Requ     | est for Credit       | 0 🖌      |               |            | -Qi            |        | Apps        |          |                 | -+×<br>10 11 11 11 11 11 11 11 11 11 11 11 11 1 |
|---------------|----------------------|----------|---------------|------------|----------------|--------|-------------|----------|-----------------|-------------------------------------------------|
| Branch 02 (W  | ellington)           |          |               |            | , v            |        |             |          |                 |                                                 |
|               | Header               |          |               |            |                | Ap     | ply Details |          |                 |                                                 |
| Credit detail |                      |          | Supplier deta | il         |                |        |             |          |                 | Lifeate Lifedit Note                            |
| Number        | CR100172_1           |          | Code          | 2001A      | ۹,             |        | Alpha       | 2001     | ۹.              | Create <u>R</u> eceipt                          |
| Date          | 29/1/2013 📰          |          | Name          | Askey Comp | uter Component | s      |             |          | ۹.              | Match Receipt                                   |
| Entered by    | SUPER                |          | Currency      | AUD        | Rate 0.80000   | 0000   |             |          |                 |                                                 |
| Status        | Requested 🔍 🔍        |          |               |            |                |        |             |          |                 |                                                 |
| Price On      | ly -                 |          | Matched T     | ransaction |                |        |             |          |                 |                                                 |
| Narration     | Askey Computer Comp  | onents   |               |            |                |        |             |          |                 | Select All                                      |
|               |                      |          |               |            |                |        |             |          |                 | Deselect All                                    |
|               |                      |          |               |            |                |        |             |          |                 | Decondectria                                    |
| Discount [    | .00 Ne               | 2,769.90 | )             | Tax        | 0.00           |        | Total       | 2,769.90 |                 |                                                 |
| Code          | Description          |          | Location      | Orig Qty   | Return Qty     | Price  | Disc Amt    | Tax Amt  | Total Narration |                                                 |
| 01MSI845MA>   | 2 MSI Dual Core Desk | top      | 02            | 10.00      | 10.00          | 276.99 | 0.00        | 0.00     | 2,769.90        |                                                 |

2. If the stock has already been receipted in, click the Match receipt button

| PO Receipt  | Select |        |
|-------------|--------|--------|
| 030418ASK_1 |        |        |
| 100080/1    |        | ]      |
| 100089      |        | ]      |
| 100096      |        | ]      |
| 100100      |        | 1      |
| 100101      |        | 1      |
| 100102      |        | 1      |
| 100103      |        | 1      |
| 100156      |        | 1      |
| 100161_1    |        | 1      |
| 100172_1    |        | 1      |
| s           | ave    | Cancel |

3. Tick the receipt that matches the RFC and then click Save

| G AP Request for C     | redit                 |           |                 |             |               |        |             |          |                 | - + ×                  |
|------------------------|-----------------------|-----------|-----------------|-------------|---------------|--------|-------------|----------|-----------------|------------------------|
|                        | ⊖ <b>**</b> ⊜ 0       | <b>\$</b> |                 |             |               |        |             |          | <b>&gt;</b>     | 0 🖄 🗄 🖋                |
| Branch 02 (Wellington) |                       | T         |                 |             |               |        |             |          |                 |                        |
|                        | Header                |           |                 |             |               | Ap     | ply Details |          |                 | Create Credit Note     |
| Credit detail          |                       | S         | iupplier detail |             |               |        |             |          |                 | Create credit Note     |
| Number CR1001          | 72_1                  |           | Code            | 2001A       | ۹,            |        | Alpha       | 2001     | <b>A</b>        | Create <u>R</u> eceipt |
| Date 29/1/             | 2013                  |           | Name            | Askey Compi | uter Componen | ts     |             |          | ۹,              | Match Receipt          |
| Entered by SUPER       |                       |           | Currency        | AUD         | Rate 0.80000  | 0000   |             |          |                 |                        |
| Status Request         | ed 🔍                  |           |                 |             |               |        |             |          |                 |                        |
| Price Only             |                       |           | Matched Tra     | Insaction   |               |        |             |          |                 |                        |
| Narration A            | skey Computer Compone | nts       |                 |             |               |        |             |          |                 | Select All             |
|                        |                       |           |                 |             |               |        |             |          |                 | Deselect All           |
| Discount 0.00          | Net                   | 2,769.90  |                 | Tax         | 0.00          |        | Total       | 2,769.90 |                 |                        |
| Code                   | Description           |           | Location        | Orig Qty    | Return Qty    | Price  | Disc Amt    | Tax Amt  | Total Narration | I                      |
| 01MSI845MAX2           | MSI Dual Core Desktop |           | 02              | 10.00       | 10.00         | 276.99 | 0.00        | 0.00     | 2,769.90        |                        |
|                        |                       |           |                 |             |               |        |             |          |                 |                        |
|                        |                       |           |                 |             |               |        |             |          |                 |                        |

4. If the stock has not already been booked in click the Create Receipt button

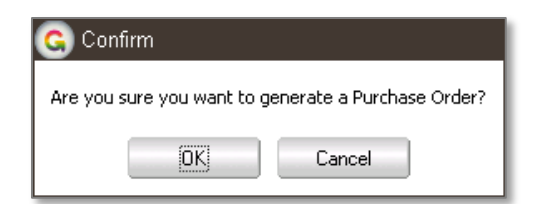

5. Click Ok to create a Purchase Order – we need a new purchase order so that we can Receipt the items

| Branch 02 (W           | ellington)        |         |                   |             |              |               | Last Order No | unber                       |                | 100173 |                   |
|------------------------|-------------------|---------|-------------------|-------------|--------------|---------------|---------------|-----------------------------|----------------|--------|-------------------|
|                        | Purchase Order    |         |                   |             | Line Item    |               |               | Deliver                     | / Details      |        | Create Credit Not |
| Order detail<br>Number | 100173            |         | Suppler d<br>Code | 2001A       |              |               | Apha 2001     |                             |                |        | Create Beceipt    |
| UIGer D-Sile           | 317 1 7 2013      | -       | Name              | Askey Cor   | nputer Comp  | onents        |               |                             |                | -      | Tarrusceh         |
| Expected Date          | 31 / 1 / 2013 🔤   |         | Currency          | AUD         | Rate 0.80    | 000000        | 1             | Fixed                       |                |        |                   |
| Location               | 02                | Y       | Tems              | 30 Days fr  | om Invoice D | Date          |               |                             |                |        |                   |
| Discount %             | 0.00              |         |                   |             |              |               | Supple S      | Create                      | Receipt        |        | <b></b>           |
| Pinted                 | On Hold           |         |                   |             |              |               |               | Palanance                   | 100174         |        |                   |
| Status                 | Entered           | 4       | Narration C       | ledit Reque | st CR10017   | 2_1           |               | verexence                   |                | 0040   |                   |
| Entered by             | SUPER             |         |                   |             |              |               | ļ             | Pocument da<br>Posting date | 31/1/<br>31/1/ | / 2013 | QK                |
|                        |                   |         |                   |             |              |               |               |                             |                |        |                   |
| Discount               | 0.00              | Net     |                   | 0.0         | 0 Ta         | ×             | 0.00          | Total                       |                | 0.00   |                   |
| No Tune Tex T          | Account/Fords Des | richer  |                   | Cabrada I   |              | Expected Date | 0 - 0 -       | hand                        | Dina           | T      |                   |
| 1 IN E                 | 01MSI845MAXC MSI  | Dual Co | e Desktop         | 02          | EA           | 31/1/2013     | 10.0          | 0000                        | 0.0000         |        |                   |
| 2 IN E                 |                   | -       |                   | 02          |              | 31/1/2013     | 0             | 0000                        | 0.0000         |        |                   |

- 6. The purchase order screen will open and be populated with a new Purchase Order with the Supplier and items from the RFC. At the same time you will get the Create receipt pop-up.
- 7. Type in the reference to use for the Receipt you might match this to the new PO number or back to the original RFC number.

| G Batch information             |  |  |  |  |  |  |
|---------------------------------|--|--|--|--|--|--|
| PO receipt batch number is 5821 |  |  |  |  |  |  |
| (O7)                            |  |  |  |  |  |  |
|                                 |  |  |  |  |  |  |

8. When you close the Purchase Order Entry form that was opened, the system will display the batch number that has been used for the Receipt. Click OK

| G AP Request for Credit             | - 🖓 Apps 🗧                                                   | ×+−<br>⑦ № 8 % ¶ §     |
|-------------------------------------|--------------------------------------------------------------|------------------------|
| Branch 02 (Wellington)              |                                                              |                        |
| Header                              | Apply Details                                                | Create Credit Note     |
| Number CR100172_1                   | Supplier detail Code 2001A Alpha 2001                        | Create <u>R</u> eceipt |
| Date 29 / 1 / 2013                  | Name Askey Computer Components                               | Match Receipt          |
| Entered by SUPER                    | Currency AUD Rate 0.80000000                                 |                        |
| Status Completed<br>Price Only      | Matched Purchase Order 100173                                |                        |
| Narration Askey Computer Components |                                                              | Select All             |
|                                     |                                                              | Deselect All           |
| Discount 0.00 Net 2,76              | .90 Tax 0.00 Total 2,763.90                                  |                        |
| Code Description                    | Location Orig Qty Return Qty Price Disc Amt Tax Amt Total Na | rration                |
| 01MSI845MAX2 MSI Dual Core Desktop  | 02 10.00 10.00 276.99 0.00 0.00 2,769.90                     |                        |
|                                     |                                                              |                        |

9. The RFC now has a Completed status and shows as having been matched to the new Purchase Order.

# REPORTING

Refer to the Setup section for creating a request for credit form.

You could also optionally create a report to list outstanding Requests for credit based on the same App class.

# **IMPLEMENTATION GUIDE**

#### Please refer to the Important Notes section above before installing and configuring this App

#### APP INSTALLATION

- 1. Log into Greentree as the Super user
- 2. Select the menu item | System | Apps For Greentree | Apps Module Control |
- 3. Enter the New Registration Codes supplied and click Install App

| G App   | os For Greentree     | Module Co  | ontrol |             |        |                                      |               |            |                 |
|---------|----------------------|------------|--------|-------------|--------|--------------------------------------|---------------|------------|-----------------|
|         | 8 🗳                  | <b>*</b> = | n 🔊    |             |        | - Ap                                 | ps 🚦          | 0          | ମ୍ 🖌 🚱          |
| Enter N | ew Registration Code |            |        | Install App |        | Delete Inactive/Expired Apps         | <u>U</u> nin: | stall App: | For Greentree   |
| Code    | Name                 |            |        |             | Descr  | ption                                |               | Active     | Expiry Date 📃 🔺 |
| 000000  | Apps For Greentree F | orm        |        |             | App U  | sage information on Forms            |               | <b>v</b>   | 31 December 2   |
| 010001  | AR Sales Orders Tab  | )          |        |             | Tab in | Customer maintenance to display Sal  | les Ord       | <b>v</b>   | 03 December 2   |
| 010002  | IN Reorder Workben   | ich        |        |             | Invent | ory Reorder Workbench                |               | <b>I</b>   | 31 December 2   |
| 010003  | IN Min/Max Workber   | nch        |        |             | Invent | ory Min/Max Workbench                |               | <b>V</b>   | 31 December 2   |
| 010004  | AR Sales History Tab | )          |        |             | Tab in | Customer maintenance to display Sal  | les Hisl      | <b>~</b>   | 31 December 2   |
| 010005  | AB Pricipa Tab       |            |        |             | Tah in | Customer maintenance to display Priv | nina          |            | 31 December 2   |

- 4. Select/Highlight the AP Credit Request App.
- 5. Click on the Edit Users button and select the users who will be configured to use AP Credit Request, for which companies.
- 6. Save and Close the form.
  - 7. Log-out and log-in again to activate the associated menu options.

# **OTHER GREENTREE CONFIGURATION**

#### Complete the following set-up in Greentree before configuring the App.

#### **AP CREDIT REQUEST STATUS DEFINITION**

- 1. Select the menu item | System | Accounts Payable | AP Credit Request Status Definition |
- 2. Create as a minimum, records for the Default Unmatched status and Default Matched status. e.g.

| Ġ AP Credit Re   | quest Status Defi | nition                       | - + ×     |
|------------------|-------------------|------------------------------|-----------|
|                  | ₩⊖₩               | 🔍 🖋 🖲 💽 🕅 🗟 Apps 🄁           | "-₩ 🖁 🕅 🖳 |
|                  |                   |                              |           |
| Name             | Matched           | •                            |           |
| Effective Status | Matched           | •                            |           |
|                  |                   |                              |           |
|                  |                   |                              |           |
|                  |                   |                              |           |
|                  |                   |                              |           |
|                  |                   |                              |           |
| Ready            |                   | First Status Definition of 2 |           |

The following features must also be set up in Greentree prior to configuring the App.

- Inventory Quarantine location
- Stock write-off transaction type
- Pricing credit non-diminishing stock item
- Hold code
- Request for credit form

#### **INVENTORY QUARANTINE LOCATION**

- 3. Select the menu item | System | Inventory | Location Maintenance |
- 4. Setup a location for Quarantine Stock Stock is moved to this location when a Request for credit is made if the product is faulty. Should be set as Is Protected to prevent Sales.

| G Location Maintenance                                                                                | × + −<br>⊙ <u>∆</u> ∃ ∛ <mark>⊴ ⊆</mark> ~ ∞ <b>⊙ ⊗ ∕</b>                                                                                                    |
|----------------------------------------------------------------------------------------------------|----------------------------------------------------------------------------------------------------|
| Root<br>-01<br>-02<br>-03<br>-04<br>-INTR<br>-LEED<br>-0UAR                                           | Code       QUAR         Name       Quarantine Location         ✓ Hold inventory at this level       Is warehouse         ✓ Is active       ✓ Is protected         ✓ Is active       ✓ Is protected         ✓ Is active       ✓ Is protected         ✓ Is transit       Print location transfers at this level         ✓ Goods returned for Credit |
|                                                                                                    | Suburb   Post code   Country   New Zealand   Phone   (00) 000 0000   Fax   (00) 000 0000   Fax   (00) 000 0000   Email                                                                                                    |
| Hold inventory at this level<br>Warehouse at this level<br>Hold inventory and warehouse at this level | Branch 01(Auckland)                                                                                                    |
| Editing an existing INLocation                                                                        | Last INLocation of 11                                                                                                    |

#### **INVENTORY TRANSACTION TYPE**

- 1. Select the menu item | System | Inventory | Transaction Type Maintenance |
- 2. Setup a transaction type to be used to move any stock on hand from a receipt into the quarantine location used when the stock is faulty and can't be sold.

| G IN Transaction Type Maintenance                                                                                                    | ~ <b>&amp;® @ ©</b> (                                                                               | -<br>8 😵 🖳 🔞                                                                                                 | - + ×<br>•@ |
|----------------------------------------------------------------------------------------------------|----------------------------------------------------------------------------------------------------|----------------------------------------------------------------------------------------------------|-------------|
| C-AP<br>-AR<br>-ADJ<br>-S/Take<br>-S/Take<br>-S/Take<br>-CottAdj<br>-FGReceipt<br>-Fw0<br>-FreeFreight<br>-ManualFreight<br>-ManualFreight<br>-RMIssue<br>-RMReturns<br>-RMReturns<br>-Replaced | Code<br>Module<br>Name<br>Effect on inventory<br>GL account<br>Tax code<br>Location                 | Replaced<br>N V Is active<br>Goods Replaced WriteOff<br>Decrease Inventory Level<br>10 , 10 , 2050<br>NZ GST | 0,<br>V     |
| Greight<br>Total Adj<br>Transfer<br>G-JC<br>E-MF<br>Editing an existing IN Transaction Type                                                                                                    | Inventory update opti<br>Update inventory<br>Update inventory<br>Update transfer of<br>IN Transacti | ons<br>item sales history<br>item purchase history<br>or adjustment<br>on Type 24 of 31                      |             |

3. Setup a transaction type to be used to write-off any stock not being returned to the Supplier but which is no suitable for sale.

#### **INVENTORY ITEM MAINTENANCE**

- 1. Select the menu item | Data Entry | Inventory | Inventory Item Maintenance |
- 2. Set up a non-diminishing stock item to go on the Request for credit when it is a pricing credit only no stock movement involved.

| G IN Inventory    | Item Mainte           | enance<br>🔠 Q 🖋            | °® @ ©                            | 0 🕲                          | P                | / 🔁 🕛 🔎        | ×+-<br>© ∞ <u>∿</u> ∃ % |
|-------------------|-----------------------|----------------------------|-----------------------------------|------------------------------|------------------|----------------|-------------------------|
| Code PRICE        |                       | Description                | Price variance                    | 1                            |                  | ٩. [5          | Sage details            |
| Main              | Defaults              | Transactions               | Custom                            | Notes                        | Related          | Analysis       | Costing                 |
| Analysis code     | MISC                  |                            | ous                               | On-hand quantit              | es               | 999999999      | Pricing                 |
| Decimal item unit | 0 Decimal Pla         | ices                       | v                                 | Committed to s               | ales orders      | 0              | Unit of measure         |
| Job activity code | STOCK (Stoc           | k]                         | Ψ.                                | Picked Qt                    | /<br>/ 0 hr      | 0              | Reorder details         |
| Туре              | Not Serial/Lo         | t Item                     | v                                 | Committed to fa              | actory orders    | 0              | Supplier details        |
|                   |                       |                            |                                   | Committed to re<br>Protected | quisitions       | 0              | Tegt                    |
| Kitrate aver      |                       |                            |                                   | Available                    | -                | 9999999999     | Options                 |
| Unit weight 0     | .0000                 | Non dimini<br>Indent Item  | shing<br>1                        | On-order                     |                  | 0              | Kitsets                 |
| Unit volume 0     | .0000                 | Keep ward                  | anty details                      | On-requisition               |                  | 0              | Warranty                |
| Stocking unit     | A                     | ✓ Allow nega<br>Allow nega | tive available<br>egative on-hand | In-production                |                  | 0              | Bill of materials       |
| Stocktake details |                       |                            |                                   | Backorders<br>POs Allocated  | to Jobs          | 0              |                         |
| Cycle Monthly     | ht 100 11             | Stock ranking N            | one V                             | Forward orders               |                  | 0              | Create adjustment       |
| Location<br>02    | Next Stockta          | ake Date Stocktake in      | Progress Last                     | Balance                      |                  | 999999999      | Create multi adjustment |
| 04                |                       |                            |                                   | Date histo                   | ve Loc           | ation balances | Create purchase order   |
|                   |                       |                            |                                   |                              |                  | and contract   | Create factory order    |
| The second second |                       |                            | 13                                |                              |                  |                | QC tests                |
| Statue Active     |                       |                            |                                   |                              |                  |                |                         |
| Supercession det  | als<br>i been superce | ded Details                | Process                           | This item reple              | aced an old iter | Dgtais         |                         |
| Ready             |                       |                            |                                   | Inventory i                  | tem 248 of 278   |                | Archived                |

#### HOLD CODE

- 1. Select the menu item | System | System Setup | Hold Code Maintenance |
- 2. Setup a hold code to be assigned to any outstanding invoice when a request for credit is raised against it.

| G UT Hold   | Code Maintenance   |                  | - + ×      |
|-------------|--------------------|------------------|------------|
|             | ▋₩⊖器               | ୍ 🖋 🛛 🕑 🕑        | Ð₽₽₩ 🗄 🚺 🕑 |
| Code        | RFC                | ٩                |            |
| Description | Request for credit |                  |            |
|             | Is retained        |                  |            |
| Ready       |                    | Hold Code 4 of 8 |            |

#### **REQUEST FOR CREDIT FORM**

- 1. Select the menu item | System | Customisation | Report |
- 2. Configure a report to send to your supplier when requesting a credit. This should be based on the new class VAppsAPCreditRequest. You need to install the App to make this class available.

| G Report Design - AP Request For Credit  | - + ×                                                |
|------------------------------------------|------------------------------------------------------|
| Units pixels 🔻                           |                                                      |
| Apply security None                      | Request for Credit                                   |
| Display grid     Span     Display rulere |                                                      |
| Current section                          | Re                                                   |
| Current field                            |                                                      |
| Current profile Default Profile 🔍        |                                                      |
| Form Details:                            |                                                      |
| Paper size A4 🔻                          | Supplier                                             |
| Page/form width 750 pixels               | DB:myVAppsSupplier:mySupplier:name                   |
| Form height 1055 pixels                  | DB:myVAppsSupplier:mySupplier:myAddress:addressBlock |
| Page height 1061 units                   | +++++                                                |
| Landscape                                | Phone DB:myVAppsSupplier:mySup                       |
| Forms Manager Report                     |                                                      |
| Last page phantom job                    | Query Date _DB:document[ You                         |
|                                          | Comment DB:narration                                 |
| System report (cannot be modified)       |                                                      |
| Class: Company                           | ut Number Cuplics Code Description                   |
| Shows: miVAppsAPCreditBequestCopt        | in Number                                            |
|                                          |                                                      |
| UI CIass. VAppsAPCreditHequest           |                                                      |
| Save Save As Print Close                 |                                                      |
|                                          |                                                      |
|                                          |                                                      |

3. Right click on the body of the report, select Module Membership and set it as **AP**. This ensures the report can be associated with the App when configuring it in Apps Module Control.

| G Enter report's module code |  |  |  |  |
|------------------------------|--|--|--|--|
| Name AP                      |  |  |  |  |
| OK Cancel Help               |  |  |  |  |

# **APP CONFIGURATION**

- 1. Select the menu item | System | Apps For Greentree | Apps Module Control |
- 2. Select/Highlight the AP Credit Request App.
- 3. Click on the Change button to configure the App for use.

| G AP Credit Request Module Control 🛛 🗕 🕂 🗙                  |                           |  |  |  |
|-------------------------------------------------------------|---------------------------|--|--|--|
|                                                             | 🖁 🔍 🖌 🔁 🔁 🐼 🕄             |  |  |  |
| Quarantine Location                                         | QUAR 🔍                    |  |  |  |
| Transfer Transaction Type                                   | Transfer                  |  |  |  |
| Stock write-off Transaction Type                            | Replaced V                |  |  |  |
| Default Unmatched Status                                    | Requested V               |  |  |  |
| Default Matched Status                                      | Completed V               |  |  |  |
| ✓ Use Average Cost for AP Credit Note and PO Receipt Return |                           |  |  |  |
| Variance GL Account                                         | 10 10 3813 🔍              |  |  |  |
| Pricing Credit Stock Item                                   | PRICE                     |  |  |  |
| Hold Code                                                   | RFC 🔍                     |  |  |  |
| Report                                                      | BGH AP Request For Credit |  |  |  |
| Editing an existing AP Credit Request Control               |                           |  |  |  |

| Quarantine Location        | Select the location to move faulty product to                                                                                      |
|----------------------------|----------------------------------------------------------------------------------------------------|
| Transfer Transaction Type  | Select the transaction type to transfer stock to quarantine                                                                        |
| Write-off Transaction Type | Select the transaction type to write-off faulty non-<br>returned stock                                                             |
| Unmatched Status           | Select Requested to indicate that the Request for<br>Credit is not yet complete – has not been matched to<br>an actual Credit Note |
| Matched Status             | Select Completed to indicate the Request has been matched to an actual Credit Note                                                 |
| Use Average Cost           | Tick this box to have the current system average cost of the item unchanged by the Request. This means                             |

|                                 | that any additional charges from Shipments will be written off to a variance account                                                             |
|---------------------------------|----------------------------------------------------------------------------------------------------|
| Variance GL Account             | This is the GL account that any additional charges will<br>be posted to if ticked above and excluded from the<br>credit                          |
| Pricing Credit Stock Item       | Select the non-diminishing stock item to be used when<br>the request for credit is for pricing and you don't want<br>to affect the stock on hand |
| Hold Code                       | Select the hold code to be assigned if the Request for credit is raised from an outstanding invoice – the invoice will be put on hold            |
| Report                          | Select the report to print to send to the Supplier                                                                                               |
| Disable Create Credit Note But  | ton if no access to Credit Note Entry Tick this box to enforce menu security for Credit Note entry.                                              |
| Add Alert to Source Transaction | n Tick this box to have an instant alert added to the<br>Purchase Order if it has an Outstanding RFC                                             |
|                                 |                                                                                                    |

4. Click Save and Close the form